# Using Find a Garden

We have over 3500 gardens open for the National Garden Scheme, all of which can be found using our Find a Garden search tool. Below is some guidance on how to find the perfect garden to explore and with your visit help support some of the nation's best loved nursing and health charities.

When you first visit Find a Garden, you'll find the search bar and a map of the UK displaying gardens holding regular openings in the next 28 days (next 7 days during peak season):

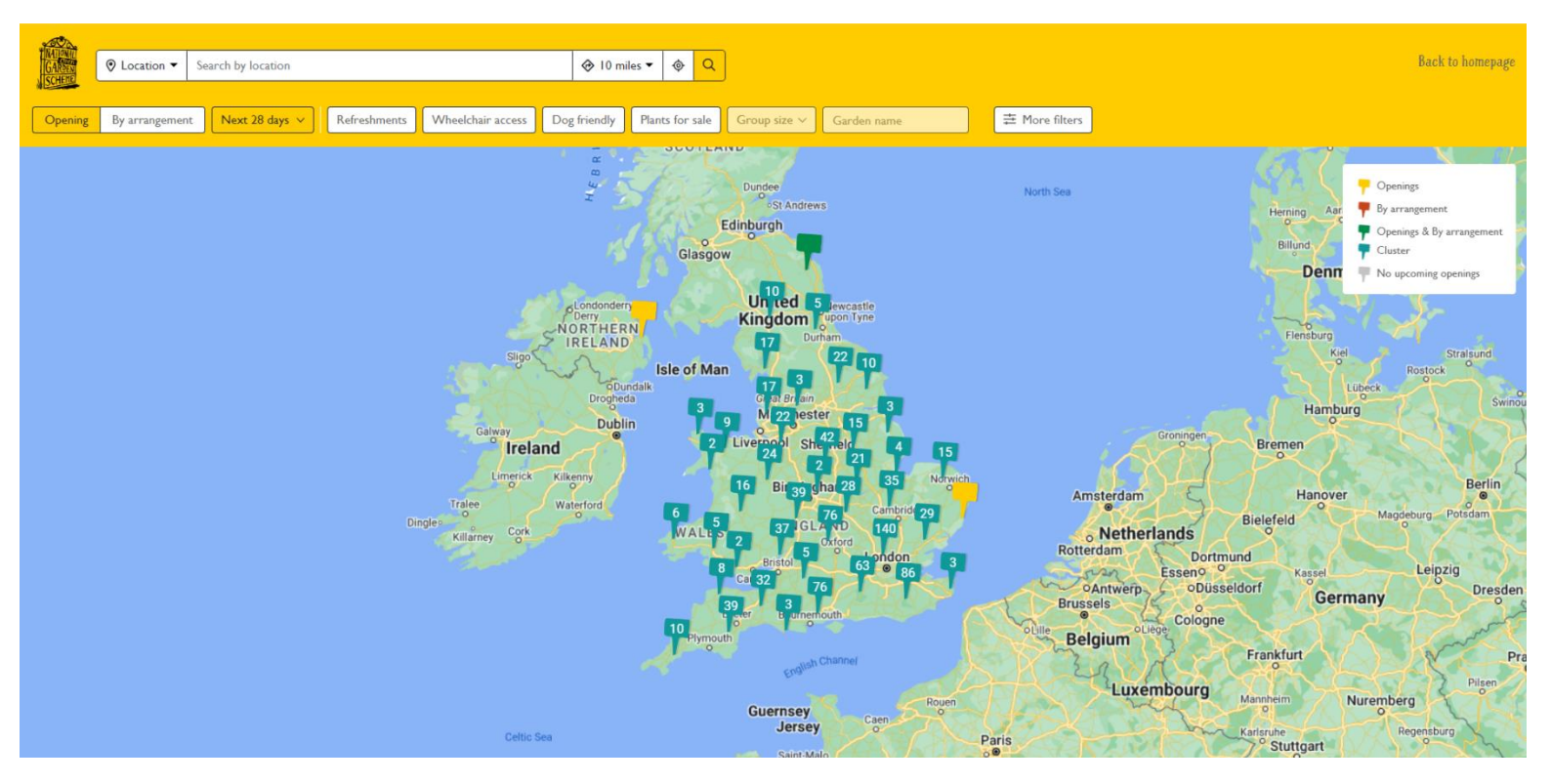

### The search bar:

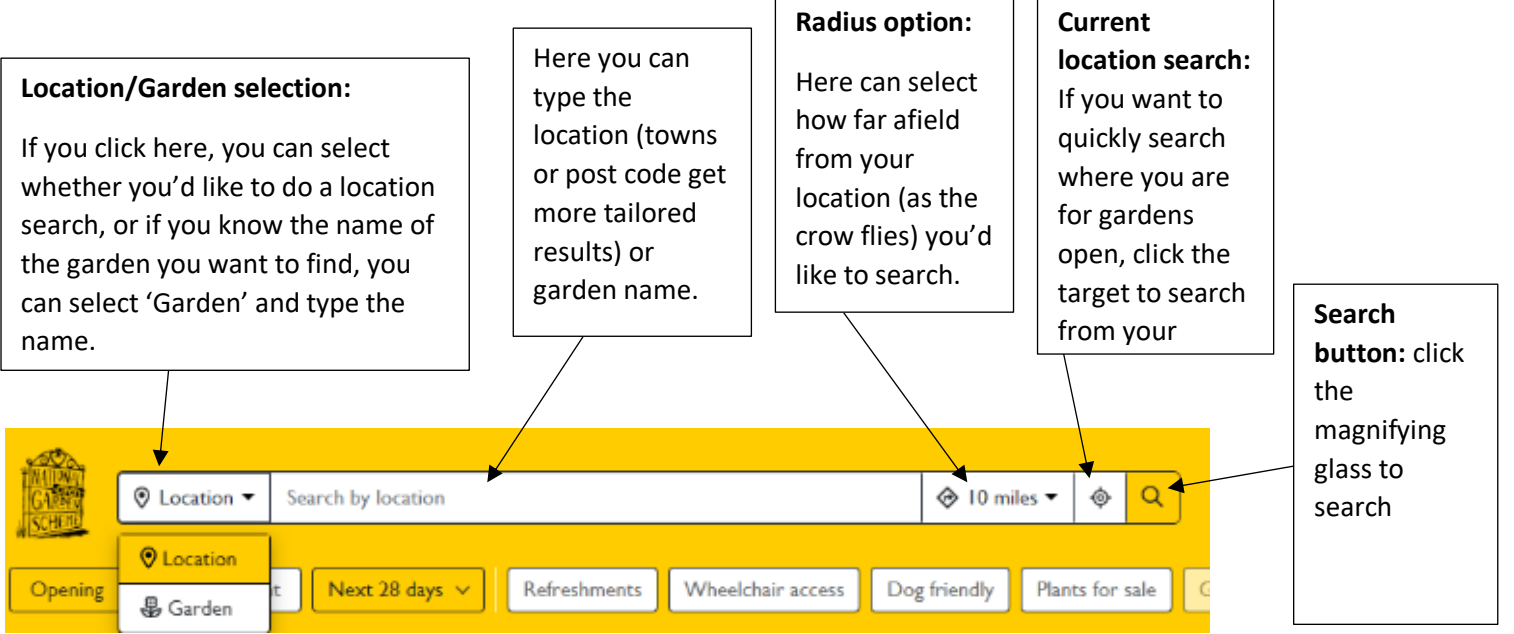

### Filters:

As we have so many gardens open across the year, we have to have some set filters applied so that the site operates more efficiently. Therefore, the initial page/search results will have these filters applied. You can tell what filters are applied as they are coloured yellow. For example, this shows regular garden openings in the next 7 days:

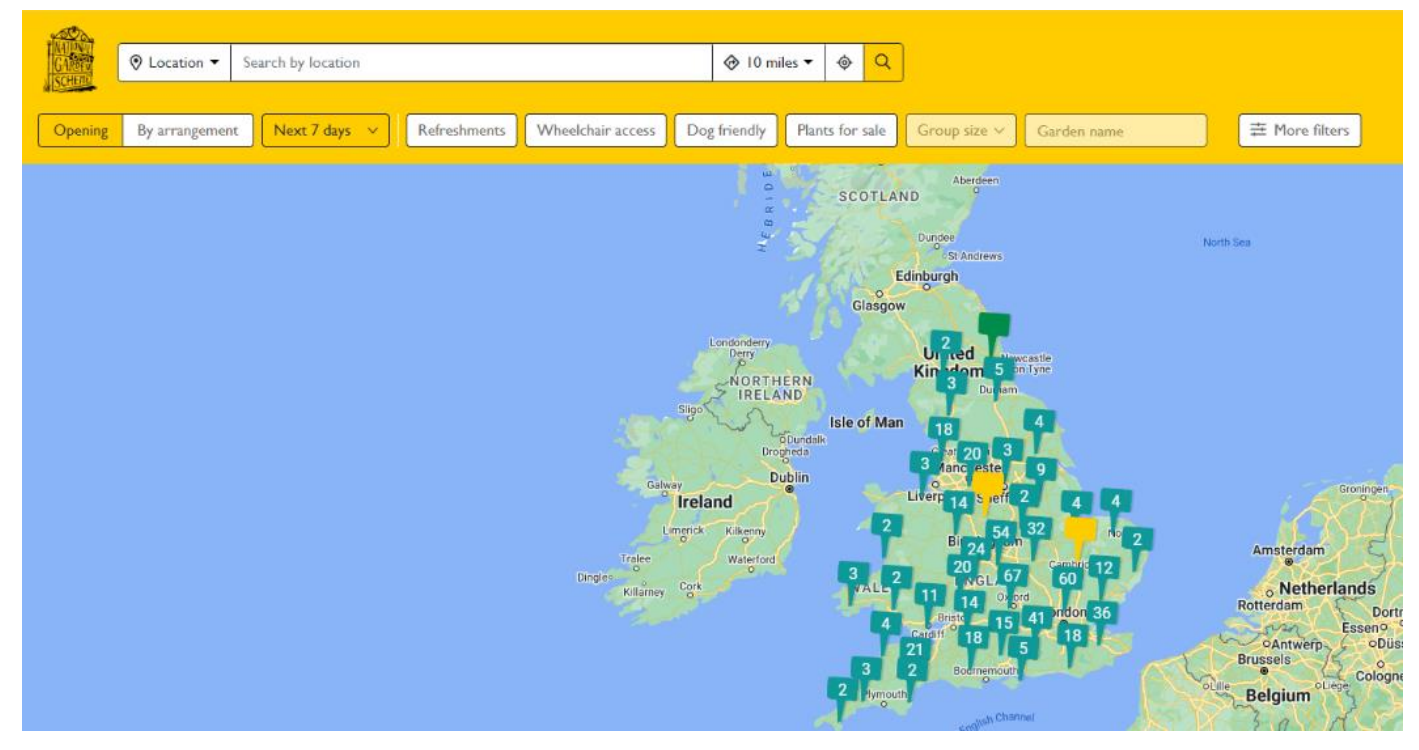

The filters displayed are as follows:

Opening - regular garden open day

By Arrangement - to find a garden that opens By Arrangement for private visits

Date filter – to narrow down your results by date. If you click here, it'll show all options (all dates, today, tomorrow, this weekend, next 7 days, next 28 days, or you can enter a specific date range)

Refreshments – if you click this and it turns yellow, that will only show gardens that offer refreshments

Wheelchair Access - if you click this and it turns yellow, that will only show gardens that have access for wheelchair users

Dog friendly – if you click this and it turns yellow, that will only show gardens that welcome dogs on leads

Plants for sale - if you click this and it turns yellow, that will only show gardens that sell plants at their openings

Group size – if you are searching for a By Arrangement garden, you will be able to filter the results by the size of group they welcome

Garden name – this is available on a location search, where you can filter by search for part of a garden name, e.g. 'Manor' or 'Rectory' if you can't remember the full name.

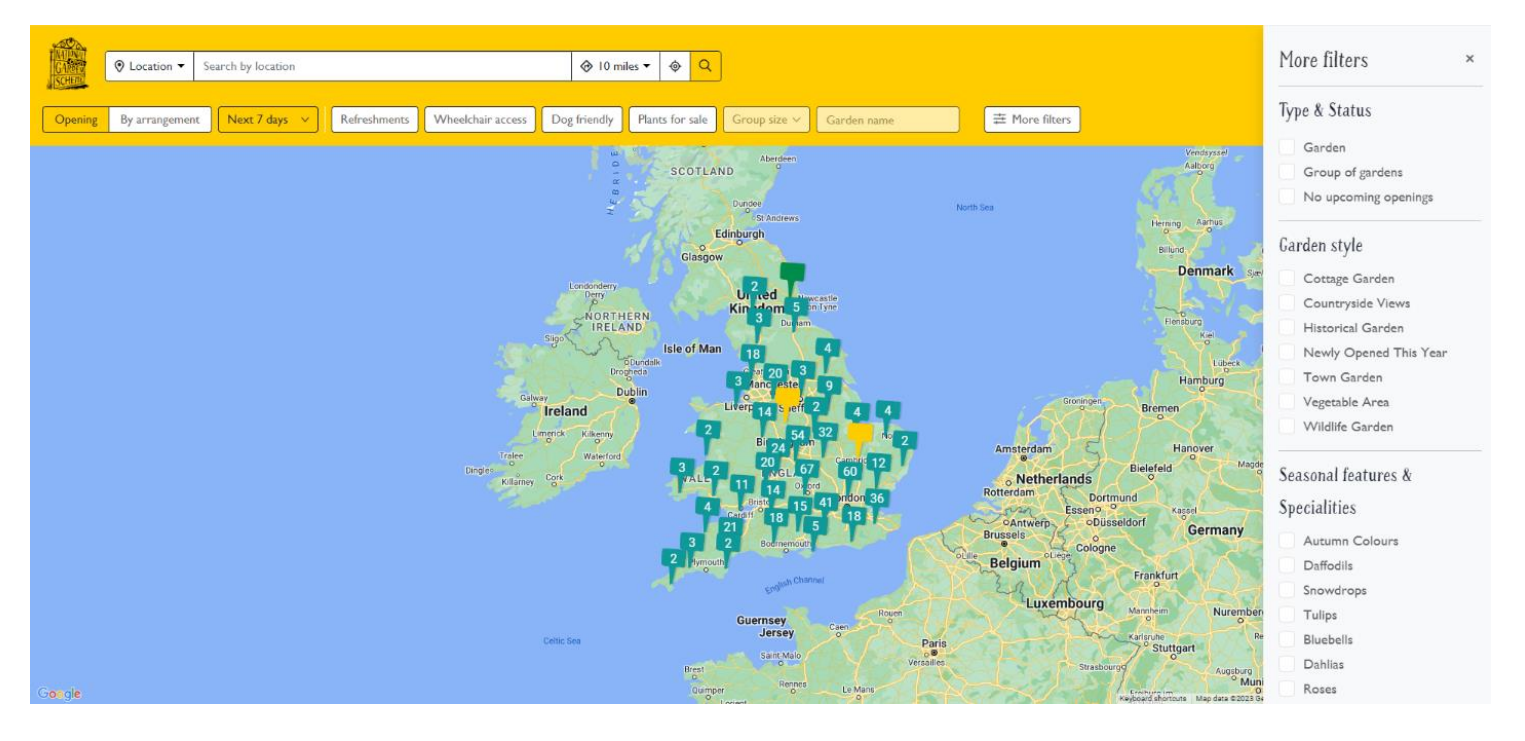

Finally 'More filters' will present further options to filter your results, just tick the relevant tick box.

#### Garden pages:

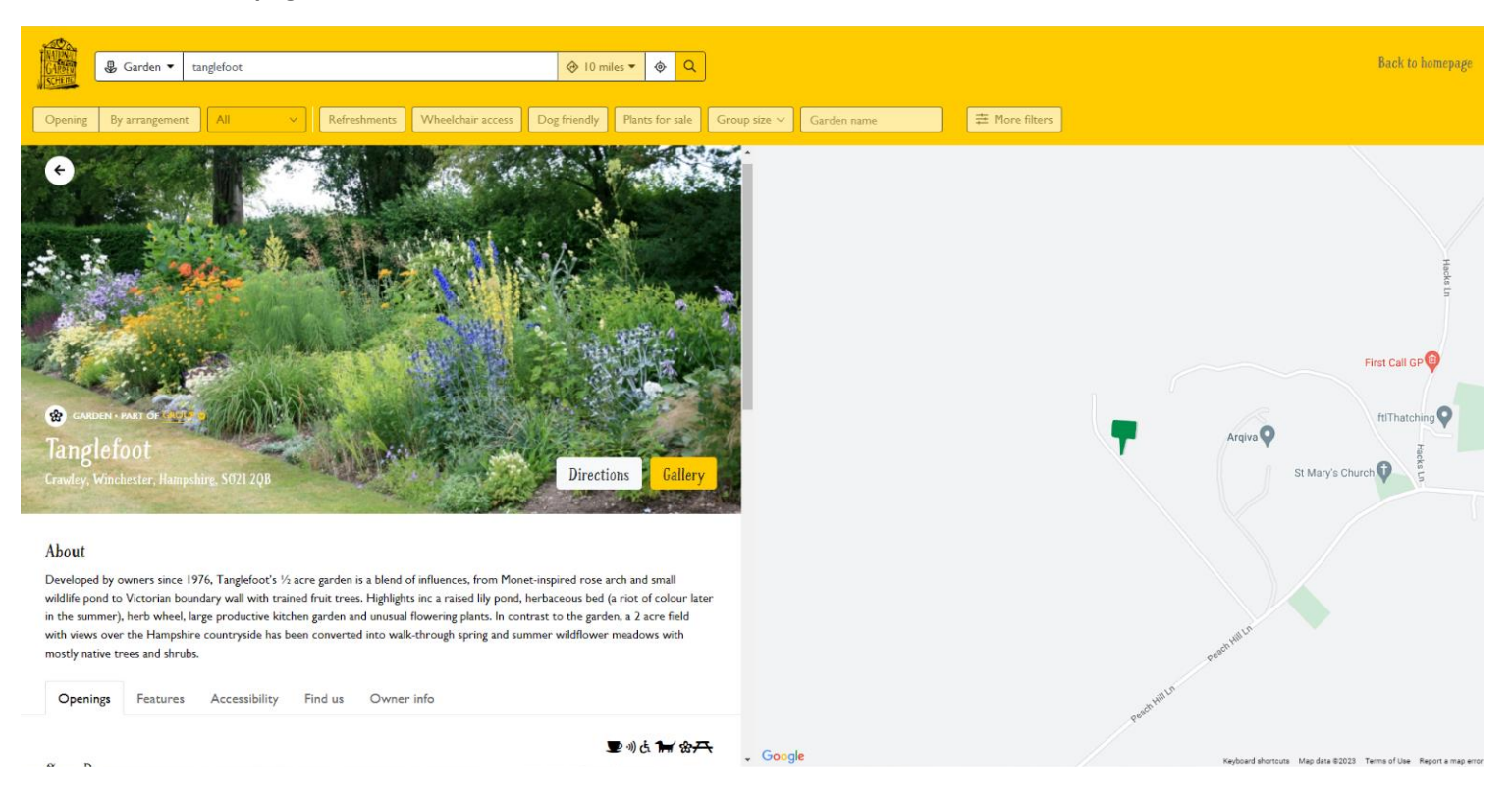

Once you've selected a garden you can click on 'Gallery' to view more images, or 'Directions' to work out your best way to get there.

There's some information about the garden, followed by tabs where you can see further information about the garden opening details, accessibility and how to find the garden. There are also symbols which show more information about the garden, if you hover over a symbol, it will show you what it means. If pre-booking is available, this is also where you can pre-book tickets by clicking on the 'Book' button.

## To find a garden, click here.

If you have any further questions regarding Find a Garden, please contact <u>catherine@ngs.org.uk</u>.